# výpůjčky z ProQuest Ebook Central prostřednictvím aplikace Bluefire Reader pro Android

Aplikace Bluefire Reader ke stažení na

https://play.google.com/store/apps/details?id=com.bluefirereader&hl=cs

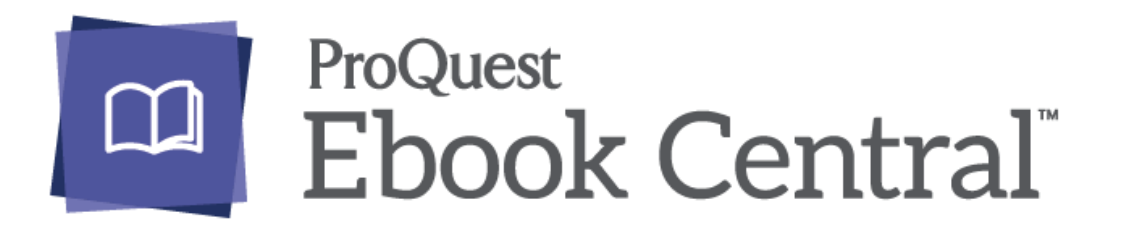

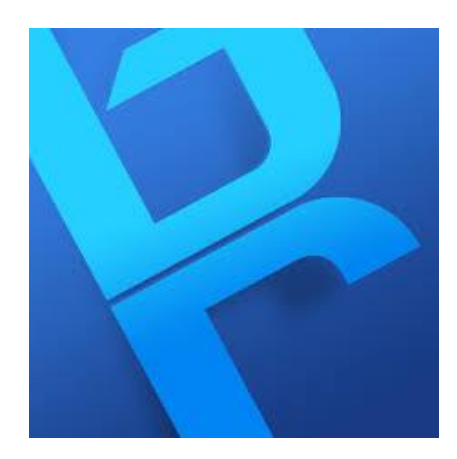

Vstup do ProQuest Ebook Central přes webové stránky NK ČR (textová verze)

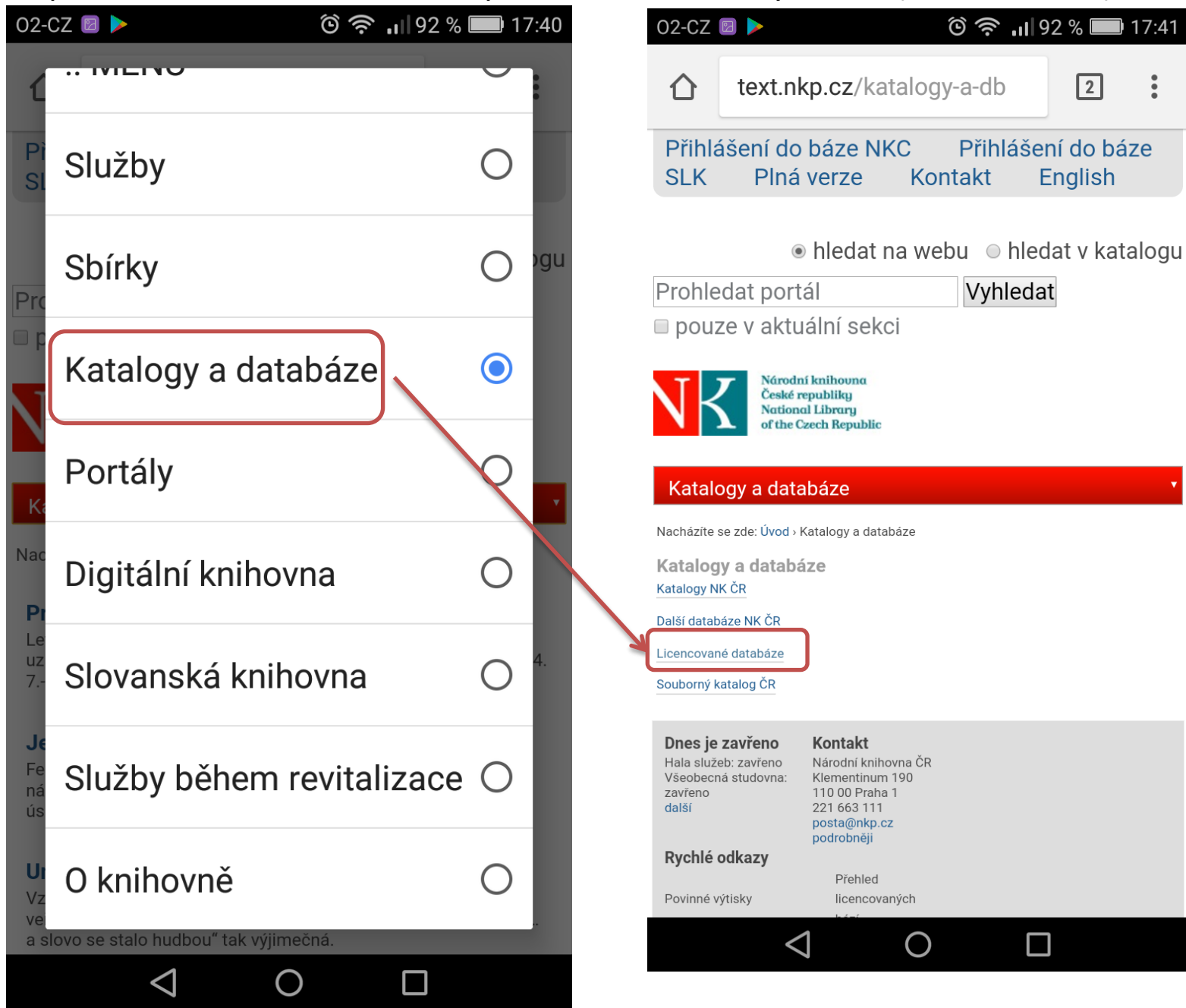

## Vstup do ProQuest Ebook Central přes Centrální autentizační službu

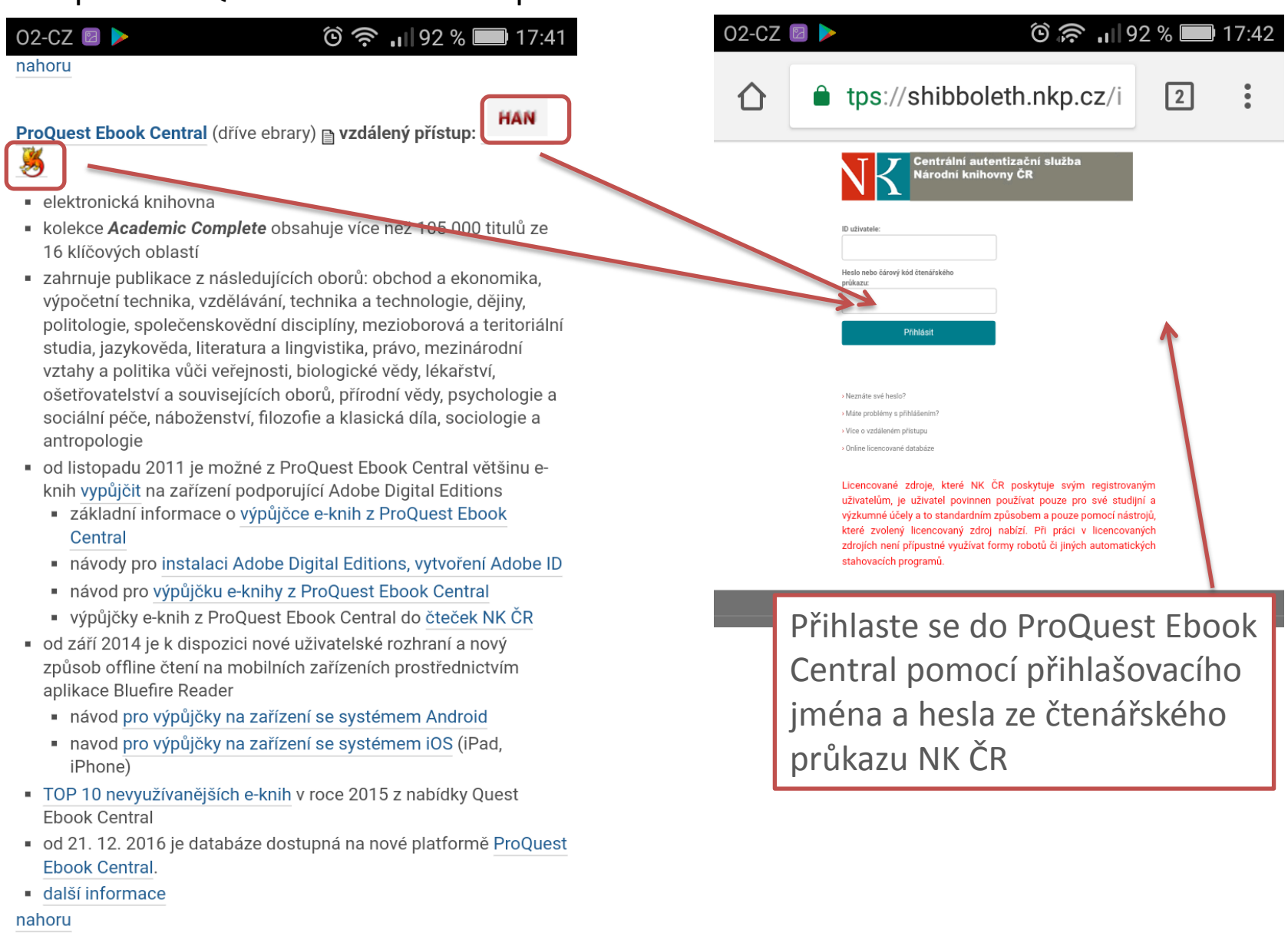

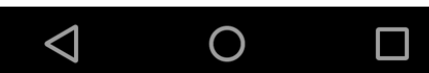

Vyhledávání v ProQuest Ebook Central

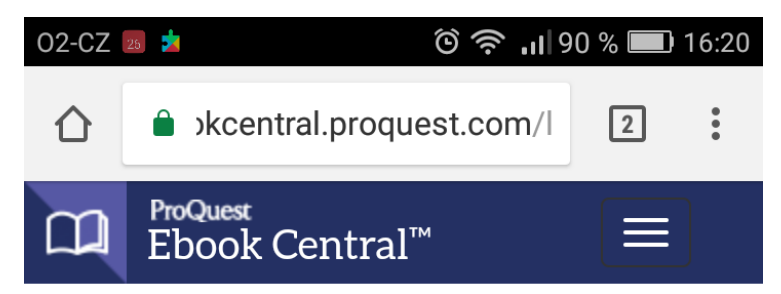

# Authoritative ebooks at your fingertips.

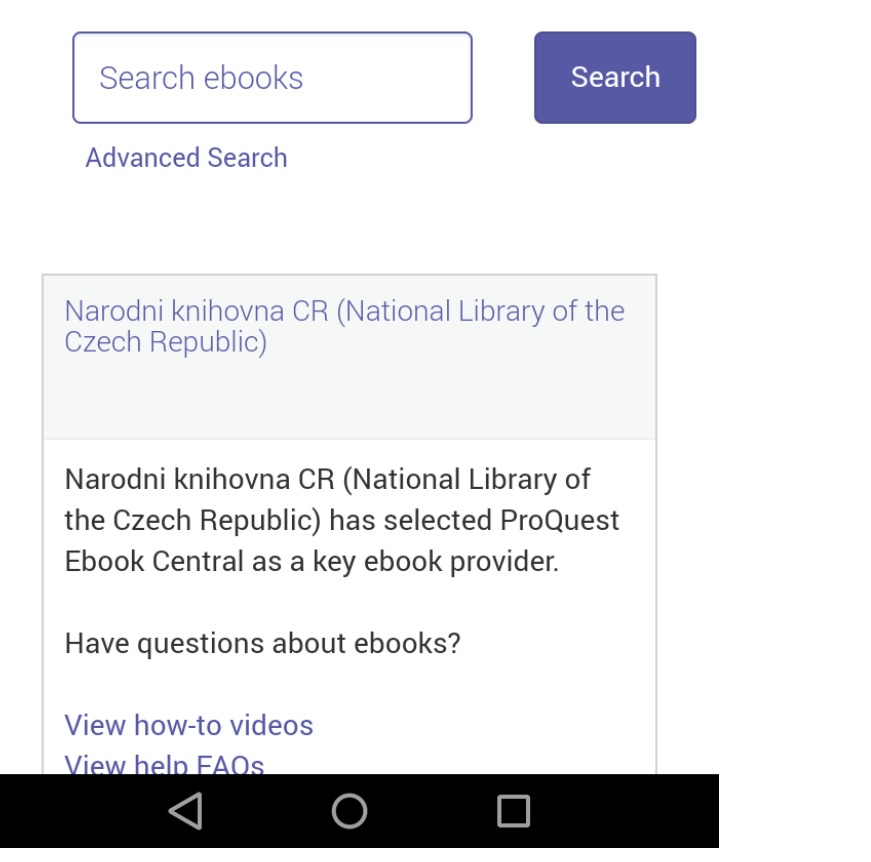

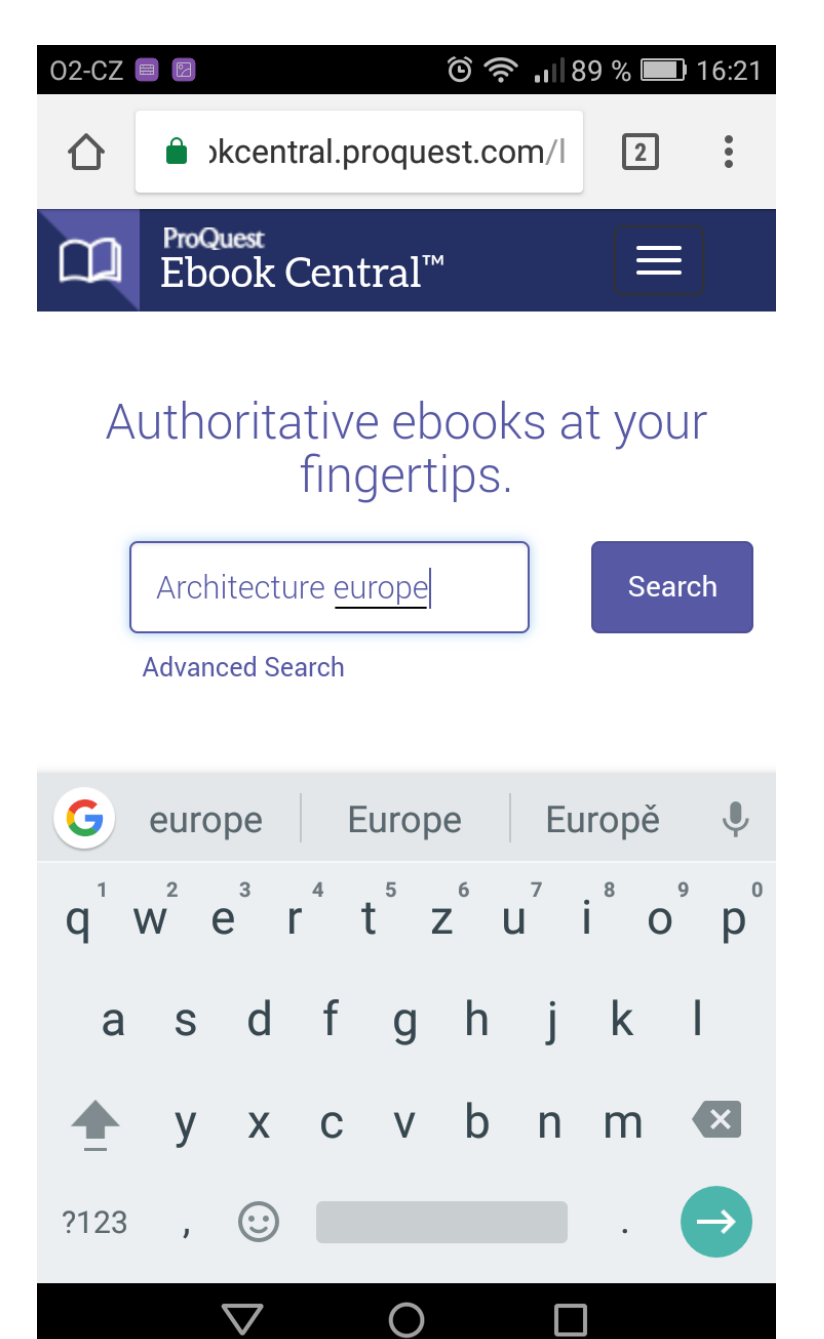

# Seznam výsledků

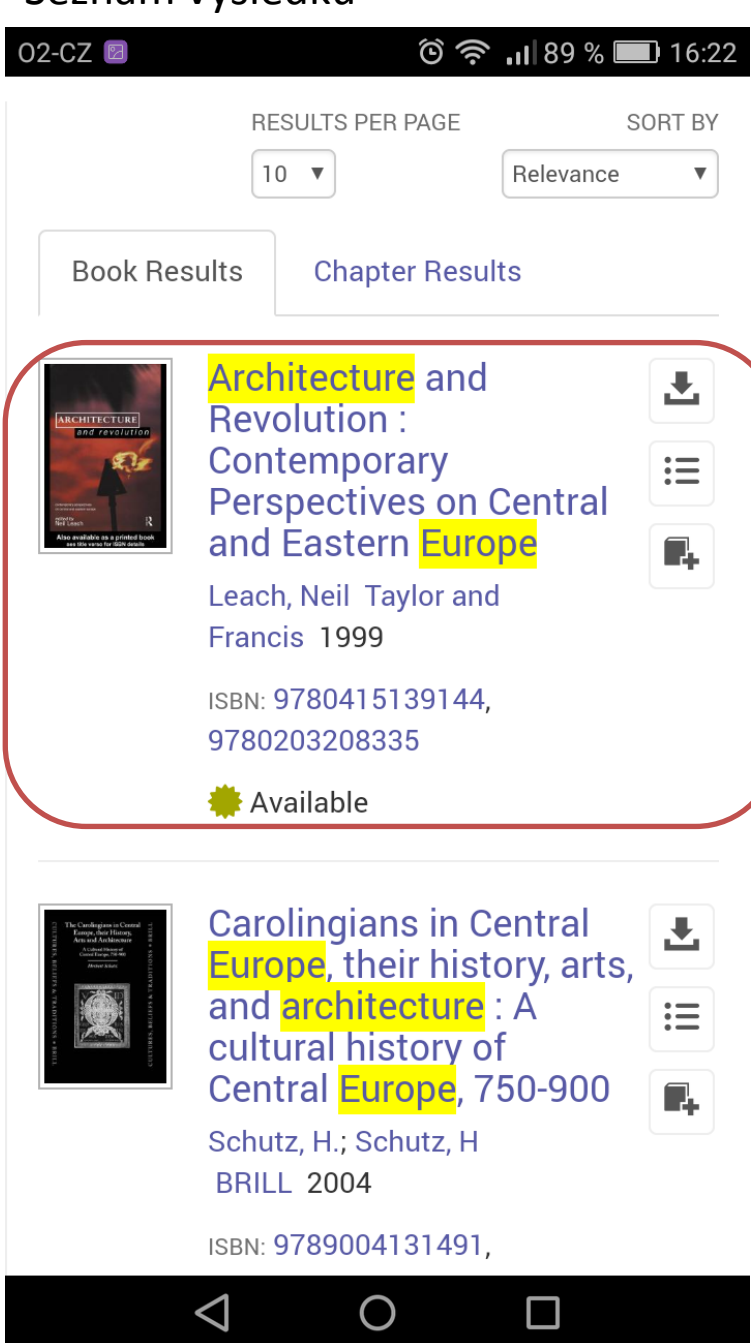

# Detailní záznam (1.část)

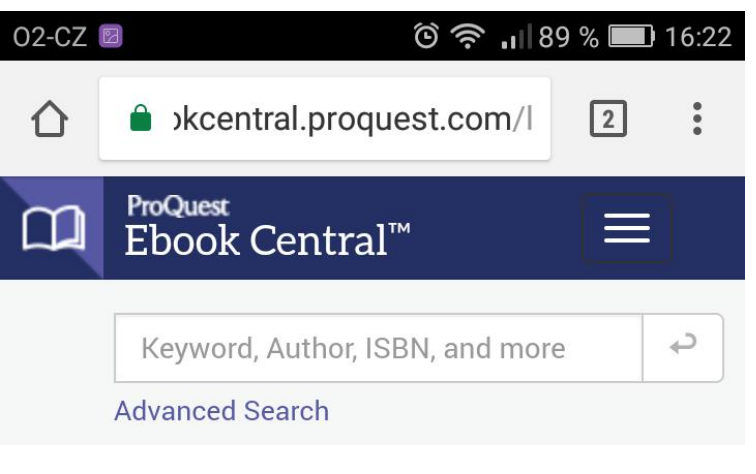

Return to Search Results

Architecture and Revolution : Contemporary Perspectives on Central and Eastern Europe

by Neil Leach

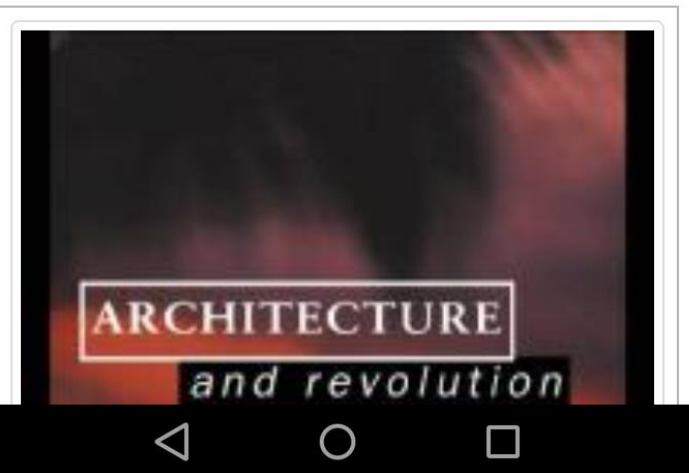

# Detail výsledků (2. část)

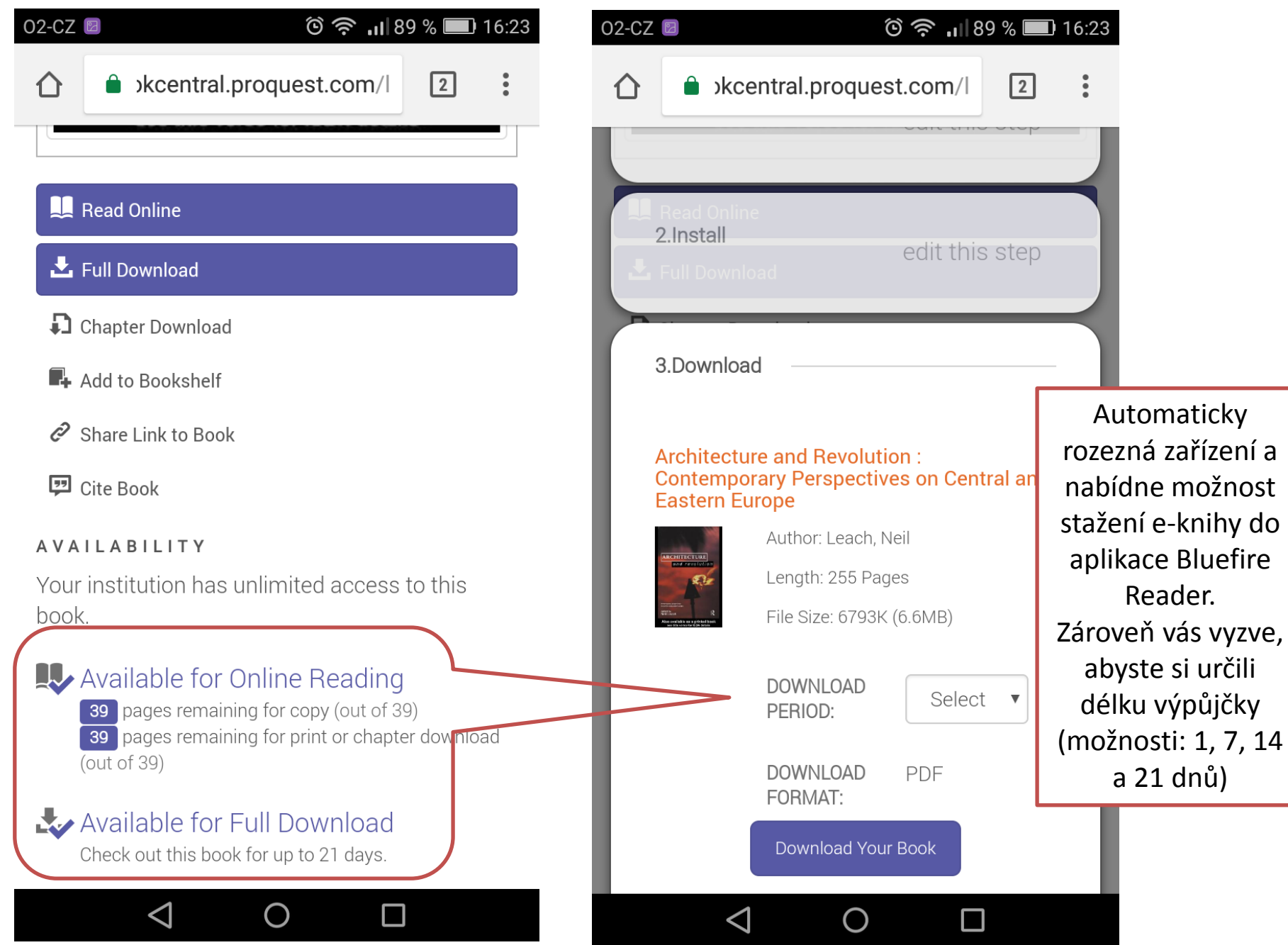

#### 🕐 🛜 🚺 12:55

### 🕚 👽 🛑 13:48

# blue<mark>rire</mark> reader

You must authorize this device with an Adobe ID to read this Adobe DRM-protected eBook. Create a free Adobe ID

Adobe ID

#### Password

Yes, I have read and agree to the License Agreement & Privacy Policy.<u>Tap Here To</u> <u>Review</u>

Authorize

Cancel

Need help with Adobe ID?

Při prvním otevření aplikace Bluefire Reader nutno vyplnit AdobeID a heslo pro autorizaci zařízení

••

### **Download Complete**

Would you like to go to your library, or read this book now?

Go To Library

Read Now

Při opětovném přihlášení už nemusí být přihlašovací údaje požadovány, ale může se objevit rozcestník s odkazem na seznam titulů nebo přímo do stažené e-knihy

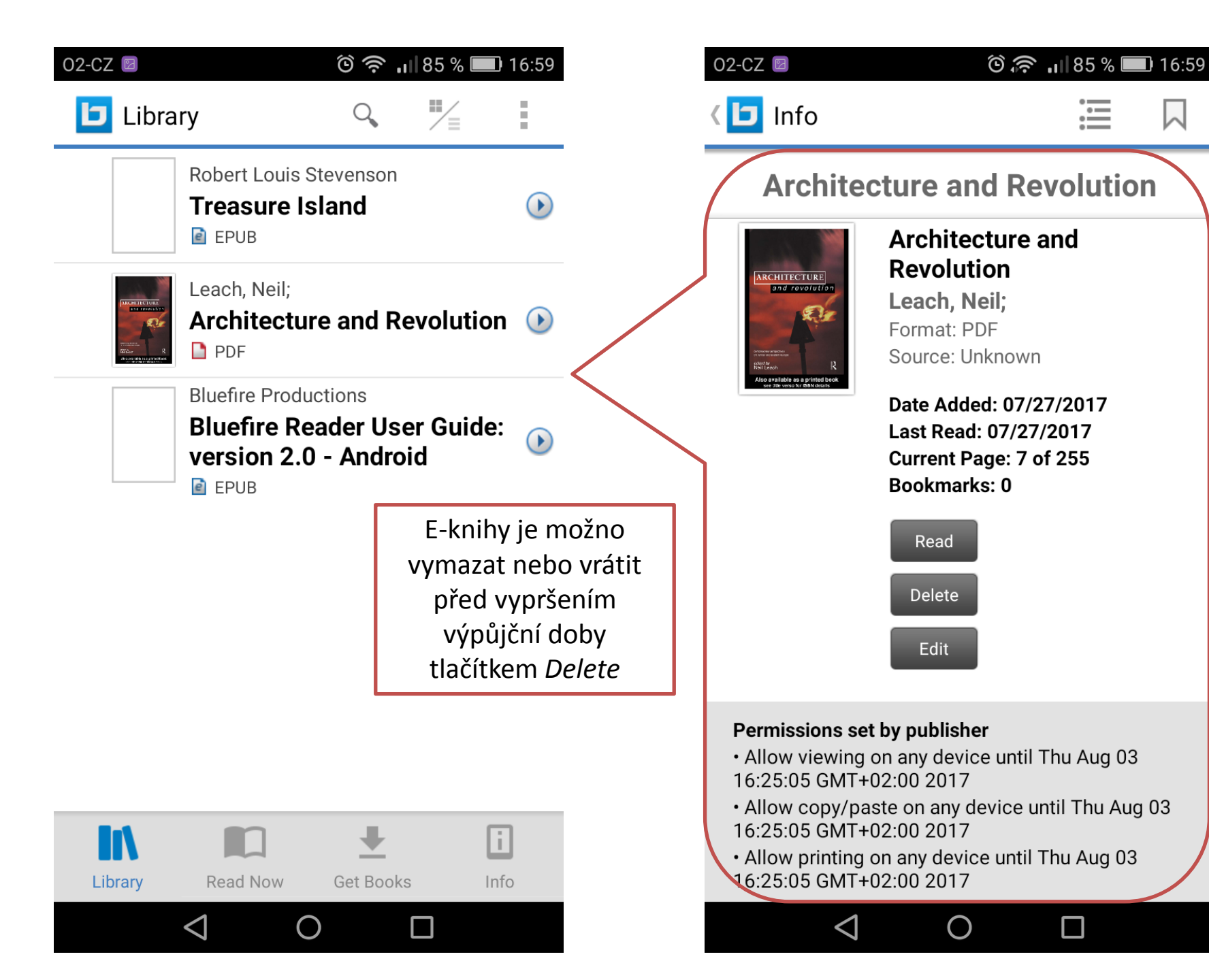